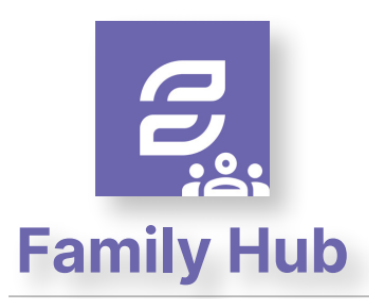

## **See Every Bite**

Contact Info: (Note: For security purposes, you may be asked to verify your contact info, including your security answer, when you request help.) Phone: 855.PAY-2-EAT - (855) 729-2328

Email: customercare@schoolcafe.com Website: https://www.family.schoolcafe.com

- Click **Apply** for the Free & Reduced Meals application.
- Select from various languages.

| ≡ 🛿 SchoolCafé        |                                                             |
|-----------------------|-------------------------------------------------------------|
| Welcome,              | Apply for Free or Reduced Benefits                          |
| Dashboard Payments    | 1 Contact                                                   |
| Make a Payment        | ⅔ Select Language                                           |
| Payment Info Benefits | English                                                     |
| Apply                 | Español                                                     |
| Eligibility Info      |                                                             |
| Verification Response | Use of Information Statement   Non-Discrimination Statement |

- The Household Letter contains eligibility & meal pricing information.
- You can click to Download or to proceed click **Next**.

| Household Letter                                                                       |                                                                                                    |                                                                                                    |               |      |
|----------------------------------------------------------------------------------------|----------------------------------------------------------------------------------------------------|----------------------------------------------------------------------------------------------------|---------------|------|
| This letter, provided by your district, lists all of the rules, expectations, and othe | r important information you will need while filling out your application.                                                                                                    |                                                                                                    |               | *    |
|                                                                                        | Organization     Organization     O | PFLICATION<br>Missients<br>Powersessesses<br>Missients<br>Powersessesses<br>Missients<br>Powersessesses<br>Missients<br>Powersessesses<br>Missients<br>Powersessessessesses<br>Powersessessesses<br>Missients<br>Powersessessessesses<br>Missients<br>Powersessessessessesses<br>Powersessessessessesses<br>Powersessessessessesses<br>Powersessessessessesses<br>Powersessessessessesses<br>Powersessessessessessesses<br>Powersessessessessessessessesses<br>Powersessessessessessessesses<br>Powersessessessessessesses<br>Powersessessessessessessessessesses<br>Powersessessessessessessessessessessessesse |               | ·    |
|                                                                                        | Download Household Letter                                                                                                    |                                                                                                    |               |      |
| Previous                                                                               |                                                                                                    |                                                                                                    | $\rightarrow$ | Next |

- Click to Certify your information is correct.
- If any information needs to be updated, click Edit.

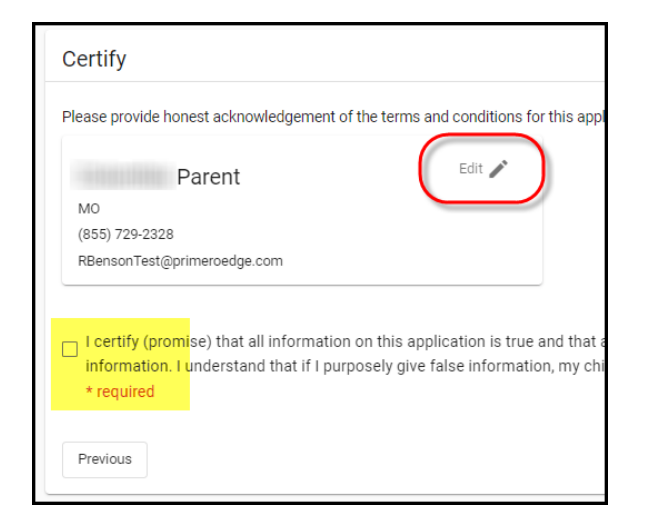

• Add students to your application.

| Apply for Free or Reduced Benefits                           | Add a Student                                                          |            |
|--------------------------------------------------------------|------------------------------------------------------------------------|------------|
|                                                              | Student ID                                                             | _ <b>▲</b> |
|                                                              | Student ID                                                             |            |
| () Contact                                                   |                                                                        | - 1        |
| Students ★ Assistance                                        | First Name                                                             |            |
|                                                              | * require                                                              | 4          |
| Students Enter all K-12 students in this school district.    | Last Name                                                              |            |
|                                                              | * require                                                              | d          |
| Add a Student+2                                              | Middle Name                                                            | - 1        |
| You do not have any students associated with your SchoolCafé |                                                                        |            |
| Previous                                                     | Date of Birth                                                          |            |
|                                                              |                                                                        | . II       |
| Start Over                                                   | School                                                                 | s          |
|                                                              | Is this student a Foster Homeless, Migrant, Runaway, Head Start child? | - 11       |
|                                                              |                                                                        | d          |
|                                                              | Deep this student receive income?                                      | ~          |
|                                                              |                                                                        | . 8        |
|                                                              | ○ Yes ○ No * require                                                   | ea         |
|                                                              | ·                                                                      | •          |
|                                                              | Cancel Add this Stud                                                   | ent        |
|                                                              |                                                                        |            |

• Students already added to your SchoolCafe account will populate and can be selected here.

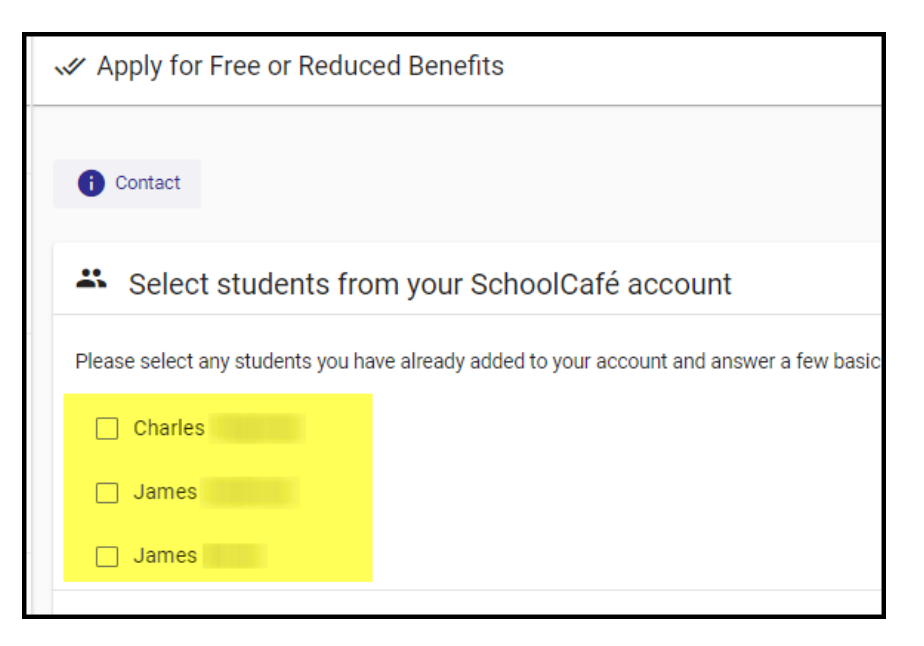

• Add information about the Financial Assistance you receive in the Assistance step.

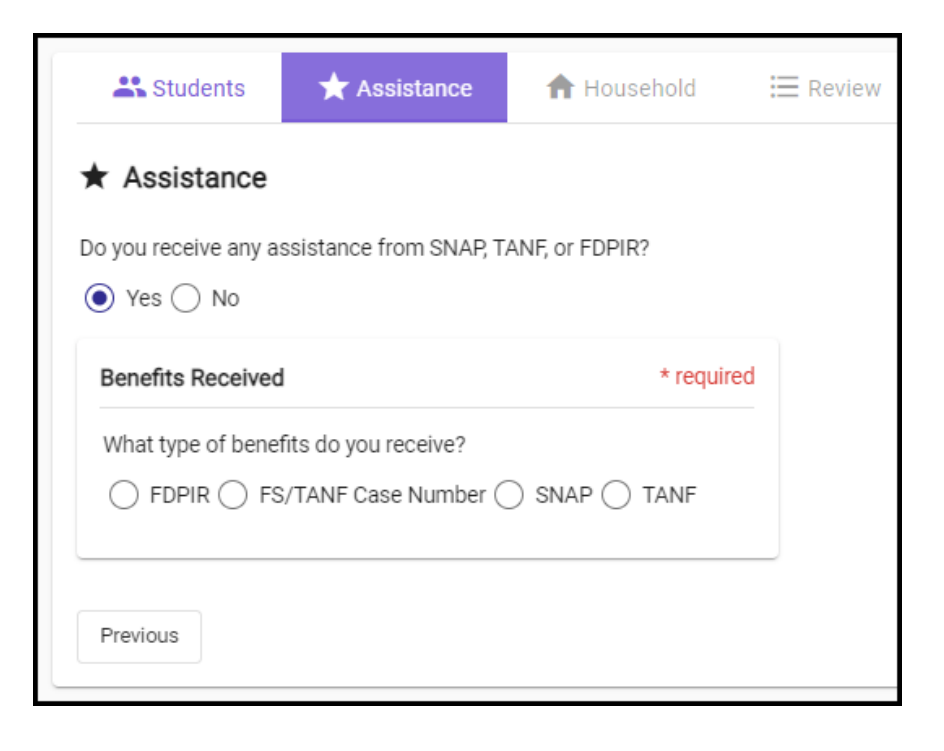

- Enter information such as Case Number.
- Number of Digits is validated to ensure accuracy.

| What is your case number? | What is your case number?<br>Case Number<br>123456789 |
|---------------------------|-------------------------------------------------------|
|                           | The number is not in correct format                   |

• Add additional Household members & adjust income if needed by clicking the Pencil icon.

| Students                                 | ★ Assistance                                                                      | A Household            | E Review              | Submit                                                                                                    |                   |
|------------------------------------------|-----------------------------------------------------------------------------------|------------------------|-----------------------|----------------------------------------------------------------------------------------------------|-------------------|
| A Household                              | acusabald members (ab                                                             | aildran danandanta and | adulta that are not a | nrellad in bis district), and any income they may combine as that we are determine usur beyonded size (means). |                   |
| Add Household Me                         | mber +2                                                                           |                        |                       | anvieu în uns districă, alu any încome uney may receire, su that we can determine your nouseinoù size nicome.  |                   |
| Parent,<br>Income: No                    | (applicant)                                                                       |                        |                       |                                                                                                    | $\longrightarrow$ |
| 🚜 Students                               |                                                                                   |                        |                       |                                                                                                    |                   |
| Date of Birl<br>Income: No<br>Foster/Hor | James<br>Elementary, Grade: 05<br>h: 01/05/2012<br>ine<br>neless/Migrant/Runaway, | /Head Start: No        |                       |                                                                                                    |                   |

- Review your application information.
- Click Go Back to return to previous steps to adjust any information.

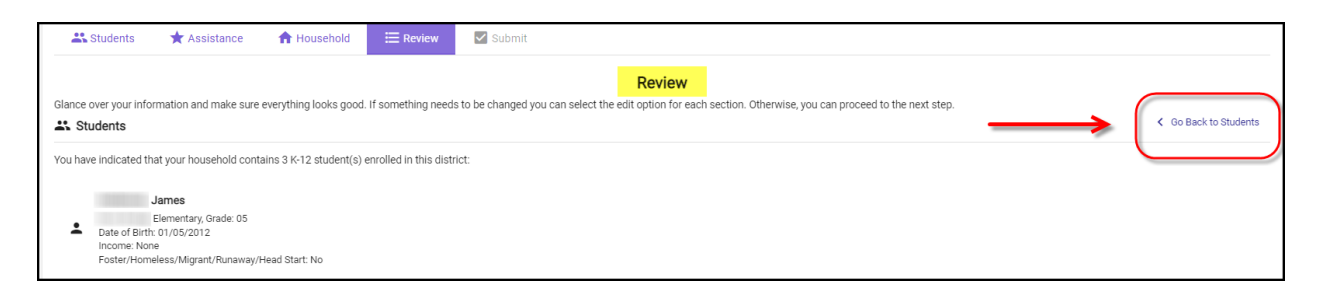

- Enter the last 4 digits of your SSN (if required).
- Digitally sign your Online Application.
- Submit your application.

| 🚜 Students                                     | ★ Assistance                                        | A Household                                         | ⊞ Review                                       | 🗹 Submit                                 |                                                                                                    |                       |
|------------------------------------------------|-----------------------------------------------------|-----------------------------------------------------|------------------------------------------------|------------------------------------------|----------------------------------------------------------------------------------------------------|-----------------------|
| Submit                                         |                                                     |                                                     |                                                |                                          |                                                                                                    |                       |
| Before submitting ple                          | ase fill in a few details a                         | hout yourself. This inf                             | formation will not be                          | shared but helps t                       | Parent<br>the food service office contact you with the results of your application                                                                                                    | I                     |
| An adult household m<br>Law requires us to cap | ember must electronica<br>ture the last 4 digits of | Ily sign the application<br>your social security nu | n. If the household m<br>umber for applying. I | nember inform sec<br>f you do not have a | is is completed, the adult signing this application should have a social security number or mark the'l do not have a SSN' box.<br>a social security number you may indicate that below. |                       |
| Do you have an SSN?                            |                                                     |                                                     |                                                |                                          |                                                                                                    |                       |
| Yes No                                         |                                                     |                                                     |                                                |                                          |                                                                                                    |                       |
| Enter the last 4 digit of your                 | Social Security Number                              |                                                     |                                                |                                          |                                                                                                    |                       |
| 1234                                           |                                                     |                                                     |                                                |                                          |                                                                                                    |                       |
|                                                |                                                     |                                                     |                                                |                                          |                                                                                                    |                       |
|                                                |                                                     |                                                     |                                                |                                          | Parent                                                                                                    |                       |
|                                                |                                                     |                                                     |                                                | Your applicati                           | on was successfully verified and signed via IP Address 10.21.0.5.                                                                                                    |                       |
| Go Back to Revi                                | ew                                                  |                                                     |                                                |                                          | > [                                                                                                    | Submit My Application |

- After submitting, you will receive an application copy.
- Print or download a copy of your application.

| 2022 - 2023 A                                                                                                    | pplication for F                                                                                                    | ree and Reduc                                                                                                    | ed Pri                                         | ce Meal                                                                                                    |                                                 |                 | App                                          | lication #:245                      |
|----------------------------------------------------------------------------------------------------|----------------------------------------------------------------------------------------------------|----------------------------------------------------------------------------------------------------|------------------------------------------------|----------------------------------------------------------------------------------------------------|-------------------------------------------------|-----------------|----------------------------------------------|-------------------------------------|
| STEP 1 - All Chi<br>Household                                                                                                    | dren in the                                                                                                    | Children in<br>eligible for f<br>information.                                                                         | Foster C<br>ree mea                            | are and children who<br>Is.Read How to Appl                                                                              | meet the definition<br>ly For Free and Re       | of H<br>duce    | omeless, Migrar<br>d Price School            | t or Runaway are<br>Meals for more  |
| Student ID                                                                                                    | Last Name                                                                                                    | First Name                                                                                                    | MI                                             | DOB                                                                                                    | School Code                                     | 6               | Grade Dir                                    | rect Approval                       |
| _                                                                                                    |                                                                                                    |                                                                                                    |                                                |                                                                                                    |                                                 | 09              |                                              |                                     |
|                                                                                                    |                                                                                                    |                                                                                                    |                                                |                                                                                                    |                                                 | 12              |                                              |                                     |
| Definition of Hou                                                                                                    | sehold Member. 7                                                                                                    | nyone who is living                                                                                                   | y with yo                                      | u and shares income                                                                                                    | and expenses, eve                               | en if n         | ot related."                                 |                                     |
| STEP 2 - Assista                                                                                                    | nce Programs                                                                                                    |                                                                                                    |                                                |                                                                                                    |                                                 |                 |                                              |                                     |
| Do any househol<br>If you answered<br>Write a case num                                                                                                    | d members (includi<br>NO> Complete ST<br>iber / EDG number                                                                              | ng you) currently p<br>EP 3.If you answe<br>then skip to STEP                                                         | articipate<br>red YE!<br>4.                    | e in FSNAP? Ad<br>S > -<br>Wr                                                                                            | Id Case # / EDG # (<br>/<br>ite only one case # | or SN           | IAP Identifier (r<br>G # in the space        | above.                              |
| STEP 3 - All Hou                                                                                                    | sehold Member I                                                                                                    | ncome (Skip this s                                                                                                    | tep if y                                       | ou answered 'Yes' in                                                                                                    | n STEP 2)                                       |                 |                                              |                                     |
| Please read How<br>will help you with                                                                                                    | to Apply for Free<br>the Child Income of                                                                                                | and Reduced Prio                                                                                                    | ce Scho                                        | ol Meals for more inf<br>come for Adult' section                                                                         | formation. The 'Sou<br>on will help you with    | rces (<br>All A | of Income for Ch<br>duit Household           | ildren' section<br>Members section. |
|                                                                                                    | nd how often it is                                                                                                    | received.                                                                                                    |                                                |                                                                                                    |                                                 |                 | Child<br>Income                              | How Often?                          |
| Gross income a                                                                                                    |                                                                                                    | hold earn or receive                                                                                                  | income                                         | e. Please include the 1                                                                                                  | TOTAL income                                    |                 | \$0.00                                       | Annually                            |
| Gross income a<br>A. Sometimes ch<br>received by all ho                                                                                                    | ildren in the housel<br>usehold members                                                                                                 | listed in Step 1 her                                                                                                  | -                                              |                                                                                                    |                                                 |                 | an and have a                                | old member                          |
| Gross income a<br>A. Sometimes ch<br>received by all ho<br>B. List all househ<br>listed, report total<br>any field blank, yo                                  | ildren in the house<br>usehold members<br>old members not li<br>income for each s<br>xu are certifying (pr                              | listed in Step 1 her<br>sted in Step 1 (inclu<br>purce in whole dolla<br>omising) that there                          | uding yo<br>ars only.<br>is no in              | urself) even if they d<br>if they do not receive<br>come to report.                                                      | lo not receive inco<br>income from any s        | me. I<br>ource  | e, write '0'. if you                         | write '0' or leave                  |
| Gross income a<br>A. Sometimes ch<br>received by all ho<br>B. List all househ<br>listed, report total<br>any field blank, y<br>Household M<br>(First and Last | ildren in the housel<br>usehold members<br>old members not li<br>income for each s<br>ou are certifying (pi<br>ember Earr<br>Name) From | listed in Step 1 her<br>sted in Step 1 (inclu-<br>ource in whole doll<br>romising) that there<br>ings<br>Work How Off | e.<br>uding yo<br>ars only.<br>is no in<br>en? | urself) even if they d<br>if they do not receive<br>come to report.<br>Public Assistance /<br>Child Support /<br>Alimony | lo not receive inco<br>e income from any s      | AI              | Pensions /<br>Retirement /<br>I Other Income | write '0' or leave<br>How Often?    |

• To view previous applications and their status, go to **Eligibility Info** and click on the **My Application** tab.

| ≡ 🛿 SchoolCafé                    |                                                                                                    |                       |                    |                        |          | ± 다 🖓 🖉 🛓 🛪 |  |  |  |
|-----------------------------------|----------------------------------------------------------------------------------------------------|-----------------------|--------------------|------------------------|----------|-------------|--|--|--|
| Welcome,                          | My Applications                                                                                                    | B My Applications     |                    |                        |          |             |  |  |  |
| Dashboard Payments Make a Payment | View your applications and notification letters that you've submitted for eligibility benefits.           My Applications |                       |                    |                        |          |             |  |  |  |
| Benefits ~                        | Academic Year                                                                                                    | Submission Date       | Application Number | Result                 | Students |             |  |  |  |
| V Apply                           | 2022 - 2023                                                                                                    | Jul 25, 2022, 7:37 pm | 245                | Denied based on Income | 11110    | View        |  |  |  |

• To view Notification letters, go to **Eligibility Info** and click on the **Notifications** tab.

| 😑 🖉 SchoolCofé                    |                                                                                  |                                               |                        | 🛓 🗗 🎤 🗻 🛪 |
|-----------------------------------|----------------------------------------------------------------------------------|-----------------------------------------------|------------------------|-----------|
| Welcome,                          | Notifications                                                                    |                                               |                        |           |
| Dashboard Payments Make a Payment | View your applications and notification letters th My Applications Notifications | at you've submitted for eligibility benefits. |                        |           |
| Benefits V                        | Academic Year                                                                    | Notification Date                             | Notification Type      |           |
| Apply                             | 2022 - 2023                                                                      | Aug 9, 2022, 12:04 pm                         | Approval/Denial Notice | View      |
| Verification Response             | 2022 - 2023                                                                      | Aug 12, 2022, 8:30 am                         | Approval/Denial Notice | View      |